| Vérification de la version logicielle du démodulateur intégré sur les TV AIO THD et démo                                                |                                                                                                    |                                                                                                    |  |  |  |
|----------------------------------------------------------------------------------------------------|----------------------------------------------------------------------------------------------------|----------------------------------------------------------------------------------------------------|--|--|--|
| État de l'AIO ou démodulateur au démarrage                                                                                              | Procédure de vérification de la version                                                                                                    | Solution                                                                                                    |  |  |  |
| Si les chaines sont installées : certaines chaines fonctionnes,<br>message "Signal absent, mauvais ou crypté " sur d'autres<br>chaines. | <ul> <li>Lorsque l'écran affiche le bandeau d'information de la chaine,</li> <li>Appuyer sur la touche "MENU" de la télécommande CGV et descendre sur la ligne "Informations".</li> <li>Appuyer sur la touche "OK" de la télécommande, descendre sur la ligne "information produit" puis presser sur la touche "OK".</li> <li>Vérifier les informations présentes sur la 4eme ligne : "Version de l'application".</li> <li>Si les informations de version sont : "SBV-7100 1.53.00" le démodulateur est à jour.</li> <li>Si la version est inférieure à 1.52.00, contacter le service technique ALDEN.</li> </ul>                                                                                                    | LE DÉMODULAT<br>1.52.00, La mise à j<br>est disponible par s<br>des semaines impa<br>permettre la mise<br>d'effectuer la<br>"Procédure-MAJ_1.<br>in       |  |  |  |
| Si le démodulateur ou la TV AIO est en mode "réglage usine"<br>l'écran affiche la page "Configuration eco-veille" au<br>démarrage.      | <ul> <li>Sur la page "Configuration éco-veille" appuyer sur la touche<br/>"OK" de la télécommande CGV, la page "Recherche des<br/>chaines" s'affiche.</li> <li>Sur la page "Recherche des chaines", appuyer sur la touche<br/>verte de la télécommande, la page "Motorisation DISEqC 1.2"<br/>s'affiche.</li> <li>sur la page "Motorisation DISEqC 1.2", descendre sur la<br/>ligne "Réglage LNB" et appuyer sur la touche "OK".</li> <li>sur la page "Réglage LNB" appuyer 2 fois sur la touche<br/>"MENU", le menu principal du démodulateur apparait.</li> <li>Descendre sur la ligne "Information" et appuyer sur la touche<br/>"OK", puis descendre sur la ligne "Information produit" et<br/>appuyer sur la touche "OK".</li> <li>Vérifier les informations présentes sur la 4eme ligne :<br/>"Version de l'application".</li> <li>Si les informations sont : "SBV-7100 1.53.00" le démodulateur<br/>est à jour.</li> <li>Si la version est inférieure à 1.52.00, contacter le service<br/>technique ALDEN.</li> </ul> | LE DÉMODULAT<br>1.52.00, La mise à j<br>est disponible par s<br>des semaines impa<br>permettre la mise<br>d'effectuer la<br>"PREM<br>Réinitialisé_Procédu |  |  |  |

# odulateurs CGV

### **FEUR EST EN VERSION**

jour vers la version 1.53.00 satellite <u>tout les mercredis</u> <u>paires à partir de 10h.</u> Pour le à jour, il est nécessaire à procédure intitulée : .52.00\_vers1.53.00-chaines installées''

### **TEUR EST EN VERSION**

jour vers la version 1.53.00 satellite <u>tout les mercredis</u> aires à partir de 10h. Pour e à jour, il est nécessaire a procédure intitulée : /IO-SAT-HDWire\_MAJ\_1.52.00\_vers\_1.53. 00''

Créé le 21 juillet 2017

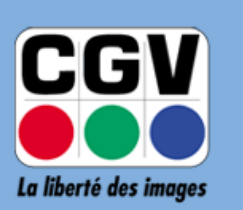

COMPAGNIE GENERALE DE VIDEOTECHNIQUE

# **PREMIO SAT HD-W:**

Procédure pour le mettre à jour depuis la version logicielle 1.52.00 vers la version logicielle 1.53.00, après le 7 novembre 2016, lorsque le PREMIO SAT HD-W est déjà installé (des chaînes sont reçues) :

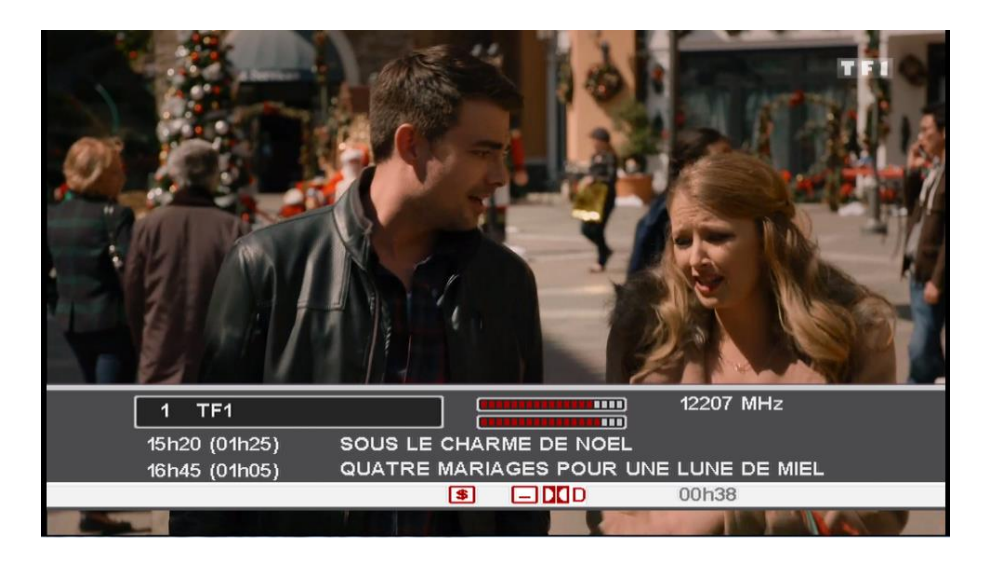

Version 1.02 – 26-02-2016

## A. Modifier les paramètres de la fréquence de référence

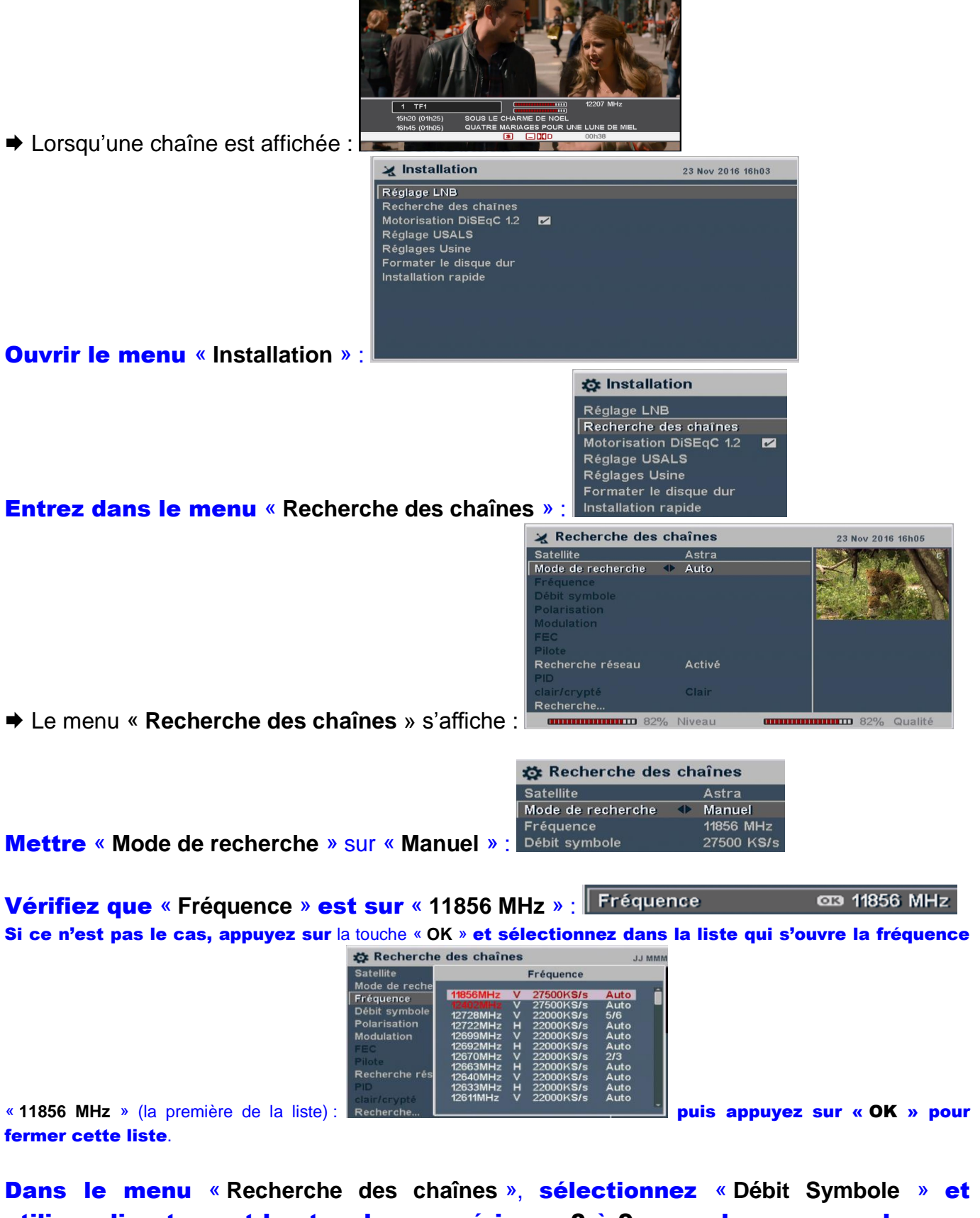

utilisez directement les touches numériques 0 à 9 pour changer sa valeur en « 29700 KS/s » :

Débit symbole

Sélectionnez « Modulation » et utilisez les touches ∢ ▶ pour changer sa valeur en « DVB-S2 / 8PSK » :

Modulation

DVB-S2 / 8PSK

Sélectionnez « FEC » et utilisez ∢ ► pour changer sa valeur en « 2/3 » : FEC ◀► 2/3

➡ Les indicateurs « Niveau » et « Qualité » devraient maintenant être bons (les deux supérieurs à 60%), indiquant que la fréquence 11856 MHz est maintenant correctement reçue par le

|                  | 🗶 Recherche des ch                                                                         | aînes                                                                   | 23 Nov 2016 16h09 |
|------------------|--------------------------------------------------------------------------------------------|-------------------------------------------------------------------------|-------------------|
|                  | Satellite<br>Mode de recherche<br>Fréquence<br>Débit symbole<br>Polarisation<br>Modulation | Astra<br>Manuel<br>11856 MHz<br>29700 KS/s<br>Vertical<br>DVB-S2 / 8PSK |                   |
|                  | FEC +                                                                                      | 2/3                                                                     |                   |
|                  | Pilote<br>Recherche réseau<br>PID                                                          | Désactivé<br>Activé                                                     |                   |
|                  | elair/orypté<br>Rechtsione                                                                 | Clair                                                                   | _                 |
| REMIO SAT HD-W : | (IIIIIIIIIIIIIIIIIIIIIIIIIIIIIIIIIIIII                                                     | Niveau (                                                                | B6% Qualité       |

Sélectionnez « Recherche réseau » et utilisez ∢ ▶ pour changer sa valeur en « Désactivé » :

Recherche réseau 🛛 🗣 Désactivé

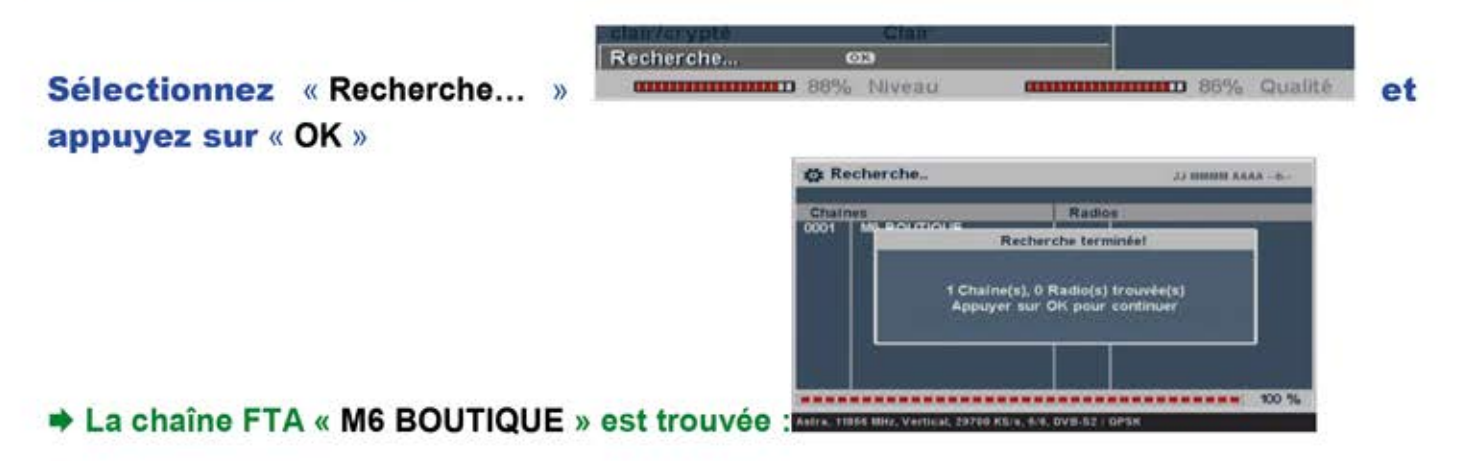

Appuyez sur « OK » ➡ Le menu se ferme...

| 317  | F3 MIDI PYRENEES |
|------|------------------|
| 318  | F3 NORD PDC      |
| 319  | F3 PARIS IDF     |
| 320  | F3 PAYS DE LOIRE |
| 321  | F3 PICARDIE      |
| 322  | F3 POITOUCHAR    |
| 323  | F3 PROV ALPES    |
| 324  | F3 RHONE ALPES   |
| 1000 | M6 BOUTIQUE      |

Zappez sur la chaîne « M6 BOUTIQUE » :

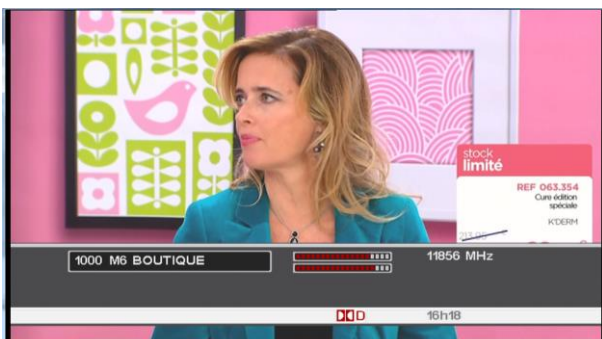

### La chaîne « M6 BOUTIQUE » s'affiche :

## B. Lancer la recherche de mise à jour

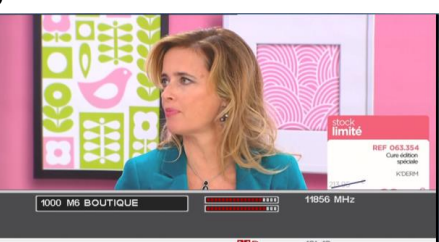

Alors que la chaîne « M6 BOUTIQUE »

est en cours

Appuyez à nouveau sur « POWER ». ⇒ Le PREMIO SAT HD-W se réveille, la recherche Informations Recherche de mise à jour .. de mise à jour se lance automatiquement : Informations Appuyer sur OK pour télécharger le nouveau logiciel. :

Appuyez sur « OK » pour que votre PREMIO SAT HD-W se mette à jour.

Veillez patienter quelques minutes que le processus de mise à jour soit complètement terminé.

<u>ATTENTION</u> : Ne débranchez pas votre PREMIO SAT HD-W du secteur pendant toute la durée de la mise à jour, ne l'éteignez pas !

### ➡ Tout devrait fonctionner à nouveau correctement.

En cas de problèmes, veuillez procéder éventuellement à un « Réglages Usine » puis à une réinstallation complète de votre PREMIO SAT HD-W.

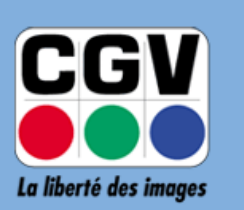

COMPAGNIE GENERALE DE VIDEOTECHNIQUE

# **PREMIO SAT HD-W :**

Procédure pour le mettre à jour depuis la version logicielle 1.52.00 vers la version logicielle 1.53.00, après le 7 novembre 2016, lorsque le PREMIO SAT HD-W est en état de « Réglages Usine » :

| Configuration éco-veille<br>Diminuer la consommation d'énergie en veille de votre PR<br>désactivant les fonctionnalités disponibles en veille que v | 23 No<br>EMIO SAT H<br>Yous n'utilis | v 2016 12h45<br>ID-W en<br>erez pas : |
|----------------------------------------------------------------------------------------------------|--------------------------------------|---------------------------------------|
| Activer l'affichage de l'heure                                                                                                    | <⊳ Non                               | (+ 0.2 W)                             |
| Activer le bouclage des prises <parabole></parabole>                                                                                                | Non                                  | (+ 0.7 W)                             |
| Activer le bouclage péritel <dvd r=""> vers <tv></tv></dvd>                                                                                         | Non                                  | (+ 0.9 W)                             |
| Consommation d'énergie approximative en veill                                                                                                    | e :                                  | 0.2 W                                 |
| 🗢 Déplacement 🕩 Sélection 🖽 🗰 OKI Menu Suivant                                                                                                    |                                      |                                       |
| Activez pour que le PREMIO affiche l'heure sur sa face ava                                                                                          | int en veille                        |                                       |
| Format HDMI: 1080i/50 Utiliser la touche HDMI pour change                                                                                           | r le format                          | HDMI                                  |

Version 1.02 – 26-02-2016

# A. Modifier les paramètres de la fréquence de référence

|                                                                           |                                                                  | ctiver l'affichage de l'heure<br>ctiver le bouclage des prises<br>ctiver le bouclage péritel <dv< th=""><th>Non     PARABOLE&gt; Non     D R&gt; vers <tv> Non</tv></th><th>(+ 0.2 W)<br/>(+ 0.7 W)<br/>(+ 0.9 W)</th></dv<> | Non     PARABOLE> Non     D R> vers <tv> Non</tv>     | (+ 0.2 W)<br>(+ 0.7 W)<br>(+ 0.9 W) |
|---------------------------------------------------------------------------|------------------------------------------------------------------|----------------------------------------------------------------------------------------------------|-------------------------------------------------------|-------------------------------------|
|                                                                           | C                                                                | pnsommation d'énergie appro                                                                                                    | ximative en veille :                                  | 0.2 W                               |
|                                                                           |                                                                  |                                                                                                    |                                                       |                                     |
|                                                                           |                                                                  |                                                                                                    |                                                       |                                     |
|                                                                           | ⇒ D<br>Acti                                                      | éplacement ∢ ▶ Sélection CHINU OK<br>vez pour que le PREMIO affiche l'he                                                                                                    | Menu Suivant<br>eure sur sa face avant en veille.     |                                     |
| ➡ Lorsque la 1 <sup>lere</sup> page de la 1 <sup>lere</sup> installation  | est affichee :                                                   | nat HDMI: 1080i/50 Utiliser la touch                                                                                                    | e HDMI pour changer le format HI                      | DMI                                 |
|                                                                           |                                                                  |                                                                                                    |                                                       |                                     |
| Appuyez sur « OK »                                                        |                                                                  |                                                                                                    |                                                       |                                     |
|                                                                           | Si votre parabole n                                              | les chaines<br>'est pas encore orientée v                                                                                                    | 23 Nov 2016 13h10<br>vers ASTRA 19.2° Est, ou         | ısi                                 |
|                                                                           | votre installation né<br>vous permettra d'ef                     | écessite une configuration<br>fectuer les réglages néce                                                                                                    | particulière, cet écrán<br>ssaires.                   |                                     |
|                                                                           | Pour un réglage m<br>doucement votre pa<br>jusqu'à ce que le sig | anuel de l'orientation de la<br>arabole de haut en bas pu<br>gnal soit au maximum.                                                                                                    | a parabole, déplacez<br>is de droite à gauche         |                                     |
|                                                                           | Pour effectuer les<br>satellite, utilisez les                    | autres réglages de votre<br>touches de couleur comm                                                                                                    | installation de réception<br>ne indiqué au bas de cet | n                                   |
|                                                                           | écran.<br>Une fois tous les r                                    | églages effectués, appuye                                                                                                    | ez sur la touche OK de la                             | a                                   |
|                                                                           | télécommande pour                                                | 64% Niveau                                                                                                    | matique.                                              | 6                                   |
| ➡ La 2 <sup>ième</sup> page de la 1 <sup>ière</sup> installation s'affich | e : • Réglage LNB • Mot                                          | orisation DiSEqC 1.2 — Réglaç                                                                                                    | ge USALS 🖾 Recherche                                  |                                     |
|                                                                           |                                                                  |                                                                                                    |                                                       |                                     |
|                                                                           | Aotorisation                                                     | DiSEqC 1.2                                                                                                    |                                                       |                                     |
| Appuyez sur « TOUCHE VERTE ».                                             | 📸 Motoris                                                        | ation DiSEgC 12                                                                                                    |                                                       | 000 b                               |
|                                                                           | Satellite                                                        |                                                                                                    | Astra                                                 |                                     |
|                                                                           | Réglage LNE                                                      | ur<br>3                                                                                                    | 11856 MHz                                             | Auto                                |
|                                                                           | Mode de dép<br>Déplacer                                          | dacement                                                                                                    | Pas à pas<br>0(Stop)                                  |                                     |
|                                                                           | Contrôle du                                                      | moteur                                                                                                    | Aller à                                               |                                     |
|                                                                           |                                                                  |                                                                                                    |                                                       |                                     |
| ■ La page « Motorisation DiSEgC 1.2 » s'a                                 | iffiche ·                                                        | 78% Niveau                                                                                                    | <b></b> 00%                                           | Qualité                             |
|                                                                           |                                                                  |                                                                                                    |                                                       |                                     |
| 🔅 Motoris                                                                 | sation DiSEqC 1.2                                                | JJ MMMM A                                                                                                    | AAAh-                                                 |                                     |
| Satellite                                                                 | ur                                                               | Astra<br>11856 / V / 27500 /                                                                                                    | ' Auto                                                |                                     |
| Réglage LNI<br>Motorisation                                               | B<br>1 DiSEqC 1.2                                                | © 33 11856 MHz<br>Désactivé                                                                                                    |                                                       |                                     |
| Sélectionnez « Réglage LNB » : Mode de dér                                | placement                                                        | Pas à pas                                                                                                    |                                                       |                                     |
|                                                                           |                                                                  |                                                                                                    |                                                       |                                     |
| Appuyez sur « OK »                                                        |                                                                  |                                                                                                    |                                                       |                                     |
| stor R                                                                    | églage LNB                                                       |                                                                                                    | JJ MMMM AAAA -                                        | -h                                  |
| Satel<br>Frég                                                             | lite<br>uence LNB                                                |                                                                                                    | Astra<br>9750/10600                                   |                                     |
| Alime                                                                     | entation LNB                                                     |                                                                                                    | Activé                                                |                                     |
| DISE                                                                      | qC 1.1                                                           |                                                                                                    | Désactivé                                             |                                     |
| Dise                                                                      | q <b>C</b> 1.0                                                   |                                                                                                    | Désactivé                                             |                                     |
|                                                                           |                                                                  |                                                                                                    |                                                       |                                     |
|                                                                           |                                                                  |                                                                                                    |                                                       |                                     |
| ▶ La page « <b>Róglage I NR</b> » s'affiche :                             | 78% Ni                                                           | veau a                                                                                                    |                                                       | lité                                |
| - La paye « Neglage LIND » Samone .                                       | 1070 11                                                          |                                                                                                    |                                                       | ]                                   |

Configuration éco-veille 23 Nov 2016 122 Diminuer la consommation d'énergie en veille de votre PREMIO SAT HD-W en désactivant les fonctionnalités disponibles en veille que vous n'utiliserez pas :

23 Nov 2016 12h45

#### Appuyez sur la touche « MENU »

→ Le menu « Installation » s'affiche :

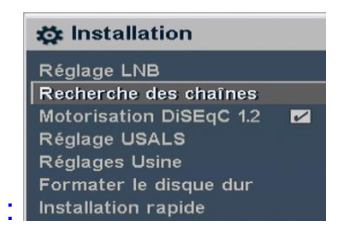

### Sélectionnez « Recherche des chaînes » :

#### Appuyez sur la touche « OK »

| Satellite         |   | Astra      |  |
|-------------------|---|------------|--|
| Mode de recherche | • | Manuel     |  |
| Fréquence         |   | 11856 MHz  |  |
| Débit symbole     |   | 27500 KS/s |  |
| Polarisation      |   | Vertical   |  |
| Modulation        |   | DVB-S      |  |
| FEC               |   | Auto       |  |
| Pilote            |   |            |  |
| Recherche réseau  |   | Activé     |  |
|                   |   |            |  |
| clair/crypté      |   | Clair      |  |
| Recherche         |   |            |  |

▶ Le menu « Recherche des chaînes » s'affiche

| 🔅 Recherche des   | ch | aînes      |
|-------------------|----|------------|
| Satellite         |    | Astra      |
| Mode de recherche |    | Manuel     |
| Fréquence         |    | 11856 MHz  |
| Débit symbole     |    | 27500 KS/s |

Mettre « Mode de recherche » sur « Manuel » :

Vérifiez que « Fréquence » est sur « 11856 MHz » : Fréquence and the four de la construction de la construction de la construct

Si ce n'est pas le cas, appuyez sur la touche « OK » et sélectionnez dans la liste qui s'ouvre la fréquence

| Satellite                                                                                                   |                                                                                                    |                               | Fréquence                                                                                            |                                                                            |
|----------------------------------------------------------------------------------------------------|----------------------------------------------------------------------------------------------------|-------------------------------|----------------------------------------------------------------------------------------------------|----------------------------------------------------------------------------|
| Mode de reche<br>Fréquence<br>Débit symbole<br>Polarisation<br>Modulation<br>FEC<br>Pilote<br>Recherche rés | 11856MHz<br>12728MHz<br>12728MHz<br>12699MHz<br>12692MHz<br>12670MHz<br>12663MHz<br>12640MHz<br>12640MHz | <pre>&gt;&gt;&gt;&lt;</pre> > | 27500KS/s<br>27500KS/s<br>22000KS/s<br>22000KS/s<br>22000KS/s<br>22000KS/s<br>22000KS/s<br>22000KS/s | Auto<br>Auto<br>5/6<br>Auto<br>Auto<br>Auto<br>2/3<br>Auto<br>Auto<br>Auto |
| clair/crypté<br>Recherche                                                                                   | 12611MHz                                                                                                 |                               | 22000KS/s                                                                                            | Auto                                                                       |

Débit symbole

puis appuyez sur « OK » pour fermer cette liste.

29700 KS/s

**Dans le menu** « Recherche des chaînes », sélectionnez « Débit Symbole » et utilisez directement les touches numériques 0 à 9 pour changer sa valeur en

« 29700 KS/s » :

« 11856 MHz

Sélectionnez « Modulation » et utilisez les touches ∢ ▶ pour changer sa valeur en « DVB-S2 / 8PSK » : Modulation DVB-S2 / 8PSK

Sélectionnez « FEC » et utilisez ∢ ▶ pour changer sa valeur en « 2/3 » :

FEC **4** 2/3

➡ Les indications « Niveau » et « Qualité » devraient maintenant être bonnes (les deux supérieures à 60%), indiquant que la fréquence 11856 MHz est maintenant correctement reçue par le PREMIO SAT HD-W :

| 🏟 Recherche des                                              | s chaînes                                  | JJ MMMM AAAAh- |
|--------------------------------------------------------------|--------------------------------------------|----------------|
| Satellite<br>Mode de recherche<br>Fréquence<br>Débit symbole | Astra<br>Manuel<br>11856 MHz<br>29700 KS/s |                |
| Polarisation<br>Modulation                                   | Vertical<br>DVB-S2 / 8PSK                  |                |
| FEC                                                          | ∢⊳ 2/3                                     |                |
| Pilote                                                       | Désactivé                                  |                |
| Recherche réseau<br>PID                                      | Activé                                     |                |
| clair/crypté                                                 | Clair                                      |                |
| Rechai che                                                   |                                            |                |
| (00000000000000 91                                           | % Niveau                                   | Qualité        |

Sélectionnez « Recherche réseau » et utilisez < > pour changer sa valeur en « Désactivé » : Recherche réseau Désactivé

Sélectionnez « Recherche... » et appuyez sur « OK »

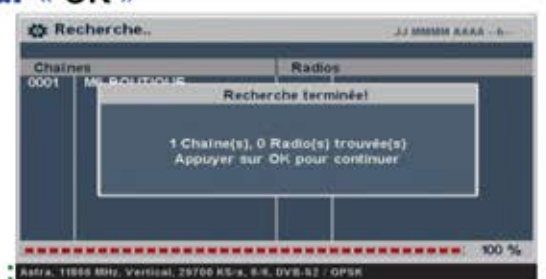

➡ La chaîne FTA « M6 BOUTIQUE » est trouvée :

### Appuyez sur « OK »

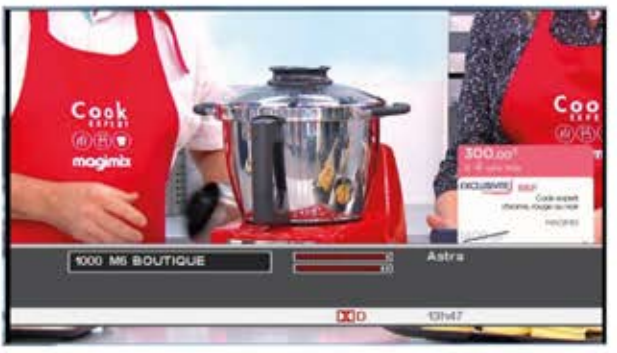

➡ La chaîne « M6 BOUTIQUE » s'affiche :

# B. Lancer la recherche de mise à jour

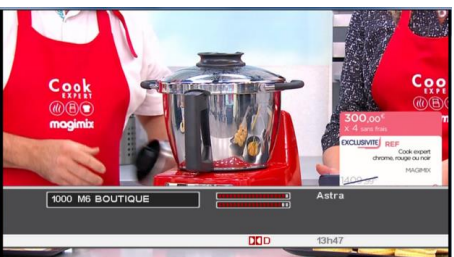

est en cours

Alors que la chaîne « M6 BOUTIQUE »

d'affichage sur l'écran de votre TV, appuyez sur la touche « MENU » :

|                                          | SOUPE MOULINÉE / VELOUTÉE<br>MIJOTÉ<br>VAPEUR           |
|------------------------------------------|---------------------------------------------------------|
|                                          | Informations                                            |
|                                          | Recherche de mise à jour                                |
| ➡ La recherche de mise à jour se lance : | A SUUPE MUULINEE / VELUUIEE                             |
| -                                        | MUDTE<br>VAPEUR                                         |
|                                          | Informations                                            |
|                                          | Appuyer sur OK pour télécharger<br>le nouveau logiciel. |
| ➡ La mise à jour (1.53.00) est trouvée : | DESSERT GLACE                                           |

➡ La mise à jour (1.53.

Appuyez sur « OK » pour que votre PREMIO SAT HD-W se mette à jour.

Veillez patienter quelques minutes que le processus de mise à jour soit complètement terminé.

ATTENTION : Ne débranchez pas votre PREMIO SAT HD-W du secteur pendant toute la durée de la mise à jour, ne l'éteignez pas !

# C. Installer votre PREMIO SAT HD-W après mis à jour en 1.53.00

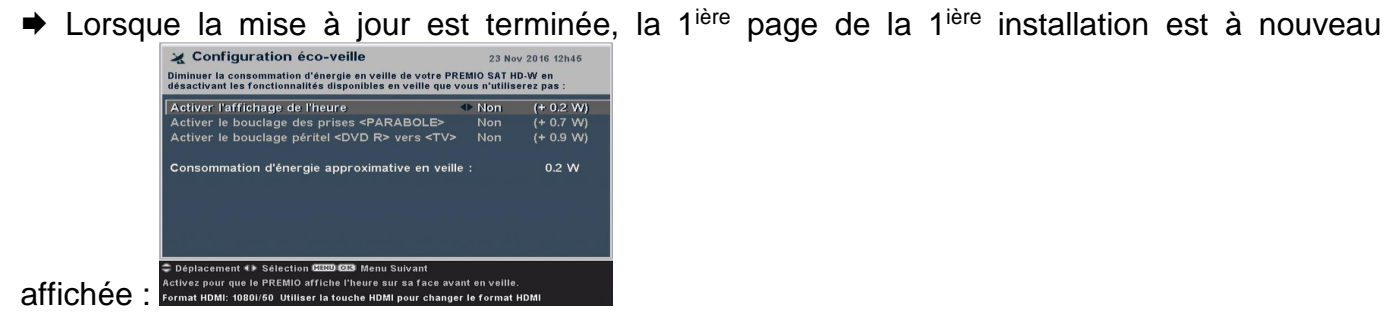

### Mettez votre PREMIO SAT HD-W en veille, puis rallumez-le

| ★ Configuration éco-veille 23 Nov 2016 12h46<br>Diminuer la consommation d'énergie en veille de votre PREMIO SAT H0-W en<br>désactivant les fonctionnalités disponibles en veille que vous n'utiliserez pas : |                                  |           |  |  |  |
|----------------------------------------------------------------------------------------------------|----------------------------------|-----------|--|--|--|
| Activer l'affichage de l'heure                                                                                                    | ♦ Non                            | (+ 0.2 W) |  |  |  |
| Activer le bouclage des prises <parabole></parabole>                                                                                                    |                                  | (+ 0.7 W) |  |  |  |
| Activer le bouclage péritel <dvd r=""> vers <tv></tv></dvd>                                                                                                    |                                  | (+ 0.9 W) |  |  |  |
| Consommation d'énergie approximative en veil                                                                                                    | e :                              | 0.2 W     |  |  |  |
| Déplacement () Sélection CULCO GOS Menu Suivant<br>Activez pour que le PREMIO affiche l'heure sur sa face av<br>Format HDMI: 10801/50 Utiliser la touche HDMI pour change                                     | ant en veille.<br>er le format i | IDMI      |  |  |  |

➡ La 1<sup>ière</sup> page de la 1<sup>ière</sup> installation est à nouveau affichée : <sup>Activez part</sup>

Procédez à l'installation rapide standard de votre PREMIO SAT HD-W.

Tout devrait fonctionner à nouveau correctement.